## cableworld

fibra

# Sintoniza tu televisor

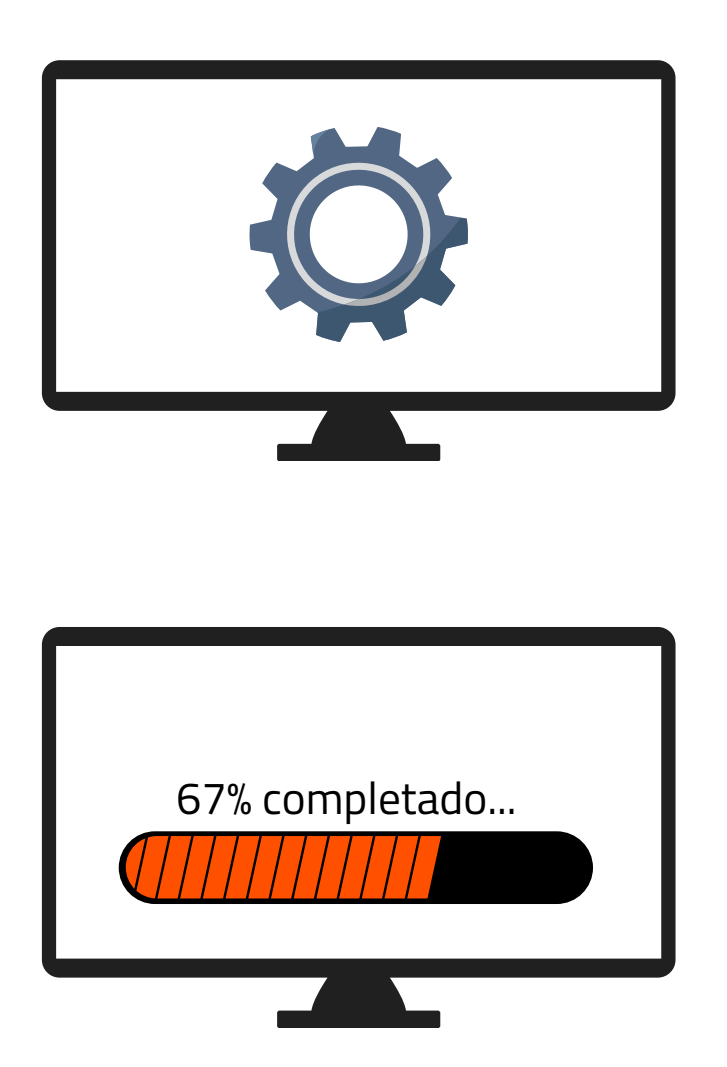

**1.** Accede a los ajustes de tu televisor y pulsa sintonización automática de canales

**2.** Dependiendo de tu ubicación selecciona:

• "**Cable**"(Novelda, Monforte, Crevillent, Elda, Petrer, Monóvar y Sax).

"**Antena/**aéreo/terrestre" (Aspe,Agost,Elche,Murcia).

**3.** Espera a que finalice la búsqueda de todos los canales.

# Ya puede disfrutar de todos los canales de **cableworld**

fibra

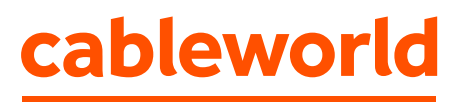

fibra

## Configuración búsqueda de canales TELEVISIÓN HISENSE

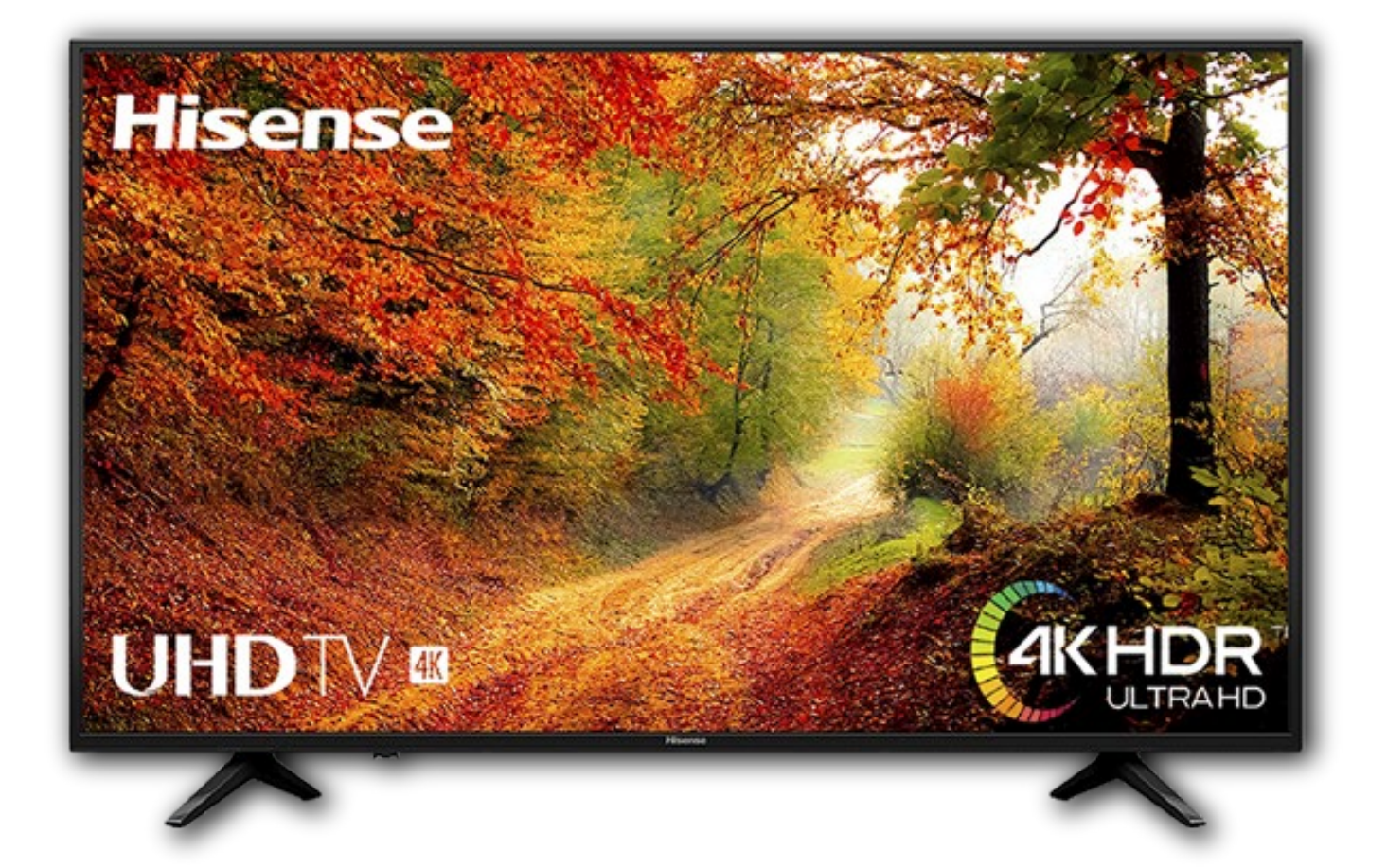

cableworld fibra

# 3 2 **1** Con el botón del mando entrar en el MENÚ

(el cuadrado con tres líneas horizontales)

#### **2.** Moverse con la flecha hacia abajo hasta Ajustes y pulsar OK

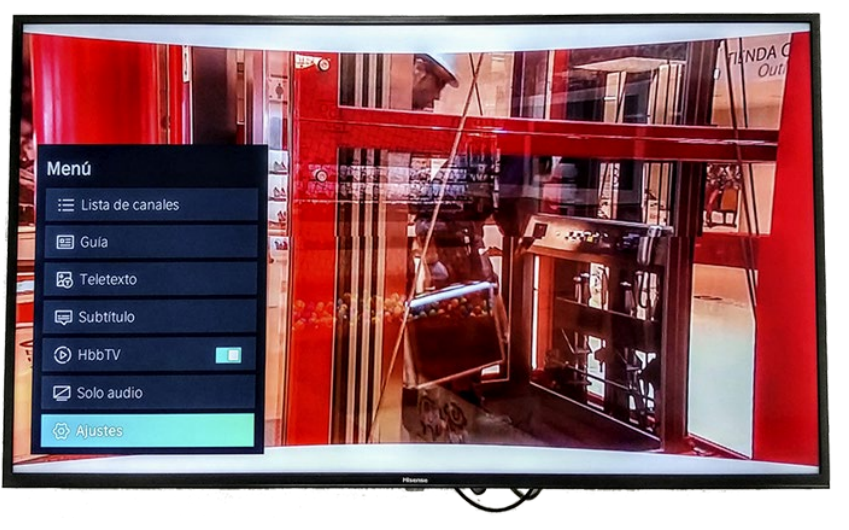

#### 3. Desplazarse hasta la opción Canales y pulsar OK

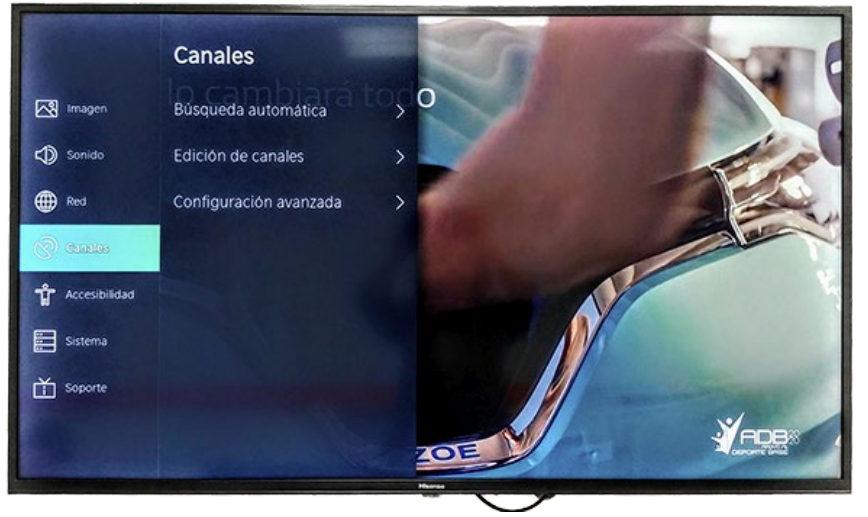

#### Pulsar OK en Búsqueda Automática

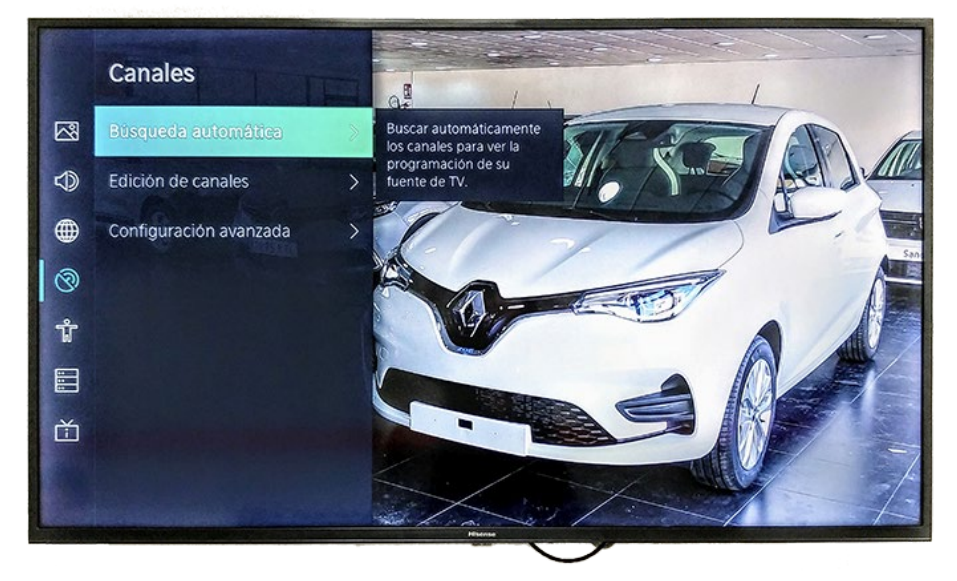

## Elegir la opción Volver a explorar y pulsar OK. "Cable" (Novelda, Monforte, Crevillent, Elda, Petrer, Monóvar y Sax). "Antena/aéreo/terrestre" (Aspe, Agost, Elche, Murcia).

| Volver a explorar        |                                                                                                    |
|--------------------------|----------------------------------------------------------------------------------------------------|
| Recepción: Cable         | Operador: STANDARD<br>Canales: Todos los canales<br>Modo de escaneo: DTV<br>Modo de búsqueda: Escaneo de Frecuencia<br>LCN: Encendido |
| Cambiar la configuración | Volver a explorer                                                                                                    |
|                          |                                                                                                    |

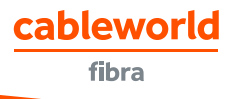

cableworld

#### **6.** Confirmar la búsqueda con la opción OK

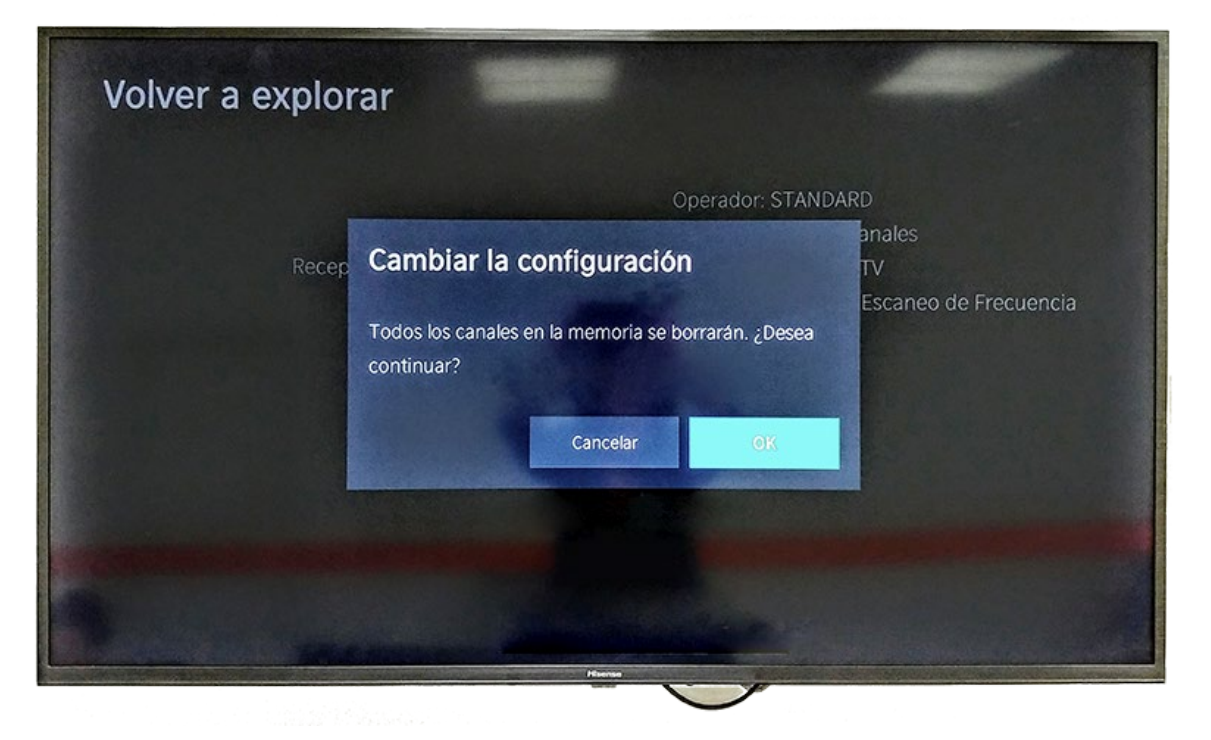

 7. Esperar unos minutos hasta que finalice la búsqueda. Una vez finalizada, confirmar pulsando en Hecho.

| Búsqueda automática                                                                                                 |                  |
|----------------------------------------------------------------------------------------------------|------------------|
| 100%                                                                                                    | Recepción: Cable |
| Proceso de análisis de canales finalizado<br>Los canales duplicados no serán guardados<br>Canales: 185<br>Radio: 19 |                  |
| Volver a explorar                                                                                                   |                  |
| Harris<br>Martin                                                                                                    |                  |